Key Stage 4 Data Collection Notes – Exporting EDI Files from Bromcom

Kent County Council - Management Information (Education) August 2023

This process will need to be completed by someone with Exams Officer access in Bromcom.

Go to the following:

Modules > Examination > Manage Results

Click on the *Previously Imported Files* option at the top.

| Import I   | Results    |   |          |            |                          |                             |
|------------|------------|---|----------|------------|--------------------------|-----------------------------|
| Start Date | 28/08/2022 | t | End Date | 26/08/2023 | O Files not yet imported | O Previously imported files |

From the list of files that appear, select the files you want from the left hand column.

| Start Date | 28/08/2022 End Date 26 | /08/2023         | Files not yet import |
|------------|------------------------|------------------|----------------------|
|            | File Name              | Date Received ↓7 | Board 4              |
|            | R6137570.X18           | 23/08/2023 04:08 | AQA                  |
|            | R6137510.X04           | 23/08/2023 04:08 | Edexcel GCSE         |
|            | R6137501.X86           | 23/08/2023 04:08 | OCR                  |
|            | R6137501.X89           | 23/08/2023 04:08 | OCR                  |

Once all the files have been selected, click on the *Download* button at the top.

| Upload | Import  | Download | Delete | ← Back |  |
|--------|---------|----------|--------|--------|--|
| Import | Results |          |        |        |  |

This should download all the files into a zip folder.

This can then be uploaded to the Local Authority.